## **Enterprise - How to Setup Electronic Authority Payments**

Last Modified on 08/18/2021 9:49 am CDT

Authority checks may now be paid by electronic payment with simple initial setup within administration. Once setup is complete, users may process the authority check runs and pull ACH files for the authority e-pay transactions.

\*Note\* Users will need to setup an EFT bank account within the GLS bank account area before the electronic payments option can be setup for authorities. You may also need to have your ACH bank account files adjusted with TempWorks Support to include the authority payment information.

## Authority E-pay Setup

Navigate to all options > Administration > authorities > authority

|                      |                                                     | No tasks                     | to display for your current filter settings |           |
|----------------------|-----------------------------------------------------|------------------------------|---------------------------------------------|-----------|
| 2.                   |                                                     |                              |                                             |           |
|                      |                                                     |                              |                                             |           |
|                      |                                                     |                              |                                             |           |
|                      |                                                     | ► to                         | eke appointmonte cocial                     | omail 🖌 🗸 |
|                      |                                                     | ∣ ► la                       | sks appointments social                     |           |
| accruals             | Find an authority                                   | 98 items available           |                                             |           |
| adjustment           | ABC Collectors                                      | Main Authority Info          |                                             |           |
| ▶ attendance 3.      | Alpena County Child Support                         | Main / Kathonty into         |                                             |           |
| authorities          | Ashland County Child Support                        | Authority Name               | Carver County Child Support                 |           |
| branch               | BCD Collectors                                      | Authority Other              |                                             |           |
| business code types  | Benton County Child Support                         | Street                       | 123 Main St                                 |           |
| ▶ commission         | Blue Earth County Child Suppo                       | City                         | Fagan                                       |           |
| company              | Bradenton County Child Suppo                        | City                         | Lagan                                       |           |
| custom data          | Brevard County                                      | State                        | MN                                          |           |
| drop downs           | Brevard County                                      | Zip Code                     | 55121                                       |           |
| employers            | Brevard County FOC<br>Brown County Child Support 4. | Country                      | United States of America                    |           |
| evaluations          | Carver County Child Support                         | Require Case Number          |                                             |           |
| external services    | Castle County                                       | Activete Electronic Deverate |                                             |           |
| al allocation        | Clay County Issuing Authority                       | Activate Electronic Payments |                                             |           |
| als account map      | Cook County Child Support Age                       |                              |                                             |           |
| als bank account     | Dade County                                         |                              |                                             |           |
| breenter dee manning | Dakota County Child Support A                       |                              |                                             |           |
| employee             | Dallace County Child Support<br>Davis County        |                              |                                             |           |
| employee             | Dodge County Child Support                          |                              |                                             |           |
| customer             | Door County Child support                           |                              |                                             |           |
| ordor                | Emmet County Issuing Authorit                       |                              |                                             |           |
| order                | Fillmore County Child Support                       |                              |                                             |           |
| assignment           | Franklin County Child Support                       |                              |                                             |           |
|                      | Fraser Valley Child Support                         |                              |                                             |           |
| contact              | Gavin County Child Support                          |                              |                                             |           |
| pay / bill           | Genesee County                                      |                              |                                             |           |
|                      | Gingham County                                      |                              |                                             |           |
| calendar             | Guthrie County Child Support                        |                              |                                             |           |
| reports 1.           | Gwinnet Co                                          |                              |                                             |           |
| Toporta              | Hamilton County Issuing Autho                       |                              |                                             |           |
| all options          | Hendry County Florida                               |                              |                                             |           |
|                      |                                                     |                              |                                             |           |

Select to add a new authority by clicking the + icon or edit an existing authority with banking information. Once the main authority information is entered, select the Activate electronic payments box, as shown:

|                                |                                |                              | No tasks to display for your current filter settings |           |
|--------------------------------|--------------------------------|------------------------------|------------------------------------------------------|-----------|
|                                |                                |                              |                                                      |           |
|                                |                                |                              |                                                      |           |
|                                |                                |                              |                                                      |           |
|                                |                                |                              |                                                      | a ma a il |
|                                |                                |                              |                                                      | email     |
| accruals                       | Find an authority              | 98 items available           |                                                      |           |
| adjustment                     | ABC Collectors                 | Main Authority Info          |                                                      |           |
| attendance                     | Alpena County Child Support    | Authority Name               | Carver County Child Support                          |           |
| authorities                    | BCD Collectors                 |                              |                                                      |           |
| branch                         | Belvard County                 | Authority Other              |                                                      |           |
| business code types            | Benton County Child Support    | Street                       | 123 Main St                                          |           |
| <ul> <li>commission</li> </ul> | Bradenton County Child Suppo   | City                         | Eagan                                                |           |
| company                        | Bremern County                 | State                        | MN                                                   |           |
| custom data                    | Brevard County                 | otote                        |                                                      |           |
| drop downs                     | Brevard County FOC             | Zip Code                     | 55121                                                |           |
| <ul> <li>employers</li> </ul>  | Brown County Child Support     | Country                      | United States of America                             |           |
| evaluations                    | Carver County Child Support    | Require Case Number          |                                                      |           |
| external services              | Clay County Issuing Authority  | Require case Hamber          |                                                      |           |
| gl allocation                  | Clearwater County Issuing Auti | Activate Electronic Payments |                                                      |           |
| gls account map                | Cook County Child Support Age  | Bank Routing Info            | · +                                                  |           |
| gls bank account               | Dade County                    | Account Number               |                                                      |           |
| hrcenter doc mapping           | Dallace County Child Support   | -                            |                                                      |           |
| interest code                  | Davis County                   | Pre-note Sent                |                                                      |           |
| interest code subcategory      | Dodge County Child Support     | Pre-note Approved            | 8                                                    |           |
| interview questionnaire        | Dubuque County Child Support   | Pre-note Disapproved         |                                                      |           |
| job title                      | Emmet County Issuing Authori   | Child Support Authority      |                                                      |           |
| message                        | Fillmore County Child Support  | Child Support Authority      |                                                      |           |
| multiplier code                | Franklin County Child Support  |                              |                                                      |           |
| ,                              | Fulton County Child Support    |                              |                                                      |           |

Once the box is checked, enter bank routing and account number information for the authority. Users may enter pre-note sent, approved, or pre-note disapproved if so desired.

As a reminder, pre-note sent and date approved must be during or before weekend bill date or the e-pay will not run. If this authority is in conjunction with a child support, users will select the Child Support Authority checkbox.

After initial setup is completed, users will process the authority checks as e-pay transactions and pull the corresponding ACH file tied to the authorities. If you are not sure how to process authority checks, please visit How to Complete Authority Check Runs

## **ACH File**

Navigate to payroll > manage electronic payment files to pull the corresponding ACH file:

| \$ -          |                                                 |
|---------------|-------------------------------------------------|
|               | Payroll                                         |
| 0             | 8 Unpaid W2 Transactions                        |
| $\bigcirc$    | 0 Unpaid 1099/Vendor Transactions               |
| $\overline{}$ | 0 Unpaid Delayed Transactions                   |
|               | 4 Open Payroll Runs                             |
|               | Start or continue a payroll run                 |
|               | Print a payroll run                             |
|               | X Abandon a payroll run                         |
|               | Manage electronic payment files (ACH / Pos Pay) |
|               | Manage Unfunded Paycards                        |
|               | Test print a paycheck                           |

Create a payment only ACH file:

|                            | @ _ ×                                                                              |
|----------------------------|------------------------------------------------------------------------------------|
| 🗋 ach man                  | agement - start                                                                    |
| • Start<br>Setup<br>Finish | ach file type<br>Choose which type of ACH run to start                             |
|                            | Create a payment only ACH file                                                     |
|                            | Create a prenote only ACH file Re-create an ACH file Abandon an ACH run            |
|                            | <ul> <li>Create a positive pay file</li> <li>Abandon a positive pay run</li> </ul> |
|                            | <u>Cancel</u> <u>N</u> ext >                                                       |

Leave the processing date and weekend bill date as defaulted. Select the correct bank account from the drop down that is tied to the electronic bank account for authorities, in this case, Wells Fargo EFT:

|                            |                      | 0                | $_{-}$ × |  |
|----------------------------|----------------------|------------------|----------|--|
| ach man                    | agement -            | · setup          |          |  |
| Start<br>• Setup<br>Finish | payment file         | settings         |          |  |
|                            | file options         |                  |          |  |
|                            | Processing date      | 12/8/2016        |          |  |
|                            | Bank account         | Wells Fargo EFT  | -        |  |
|                            | transaction criteria |                  |          |  |
|                            | Weekend bill date    | 12/04/2016       | -        |  |
|                            | Checks dated on      |                  | ⊞        |  |
|                            |                      |                  |          |  |
|                            |                      | Cancel < Back Ne | xt >     |  |

Select Next, and save the file to the destination of choice.

Once you have processed your checks and ACH file, you will want to run the Authority Check Detail Report to provide your authorities with a comprehensive list of what you are paying.

Each authority has their own rules and regulations so it is important to note that not all authorities will allow electronic payments and the ones that do may require reporting emailed or uploaded to their website.

## **Related Articles**